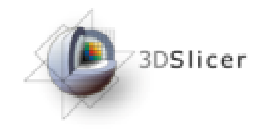

Slicer3 Training Compendium

# Slicer3 Training Tutorial Clustering of Fiber Tracts

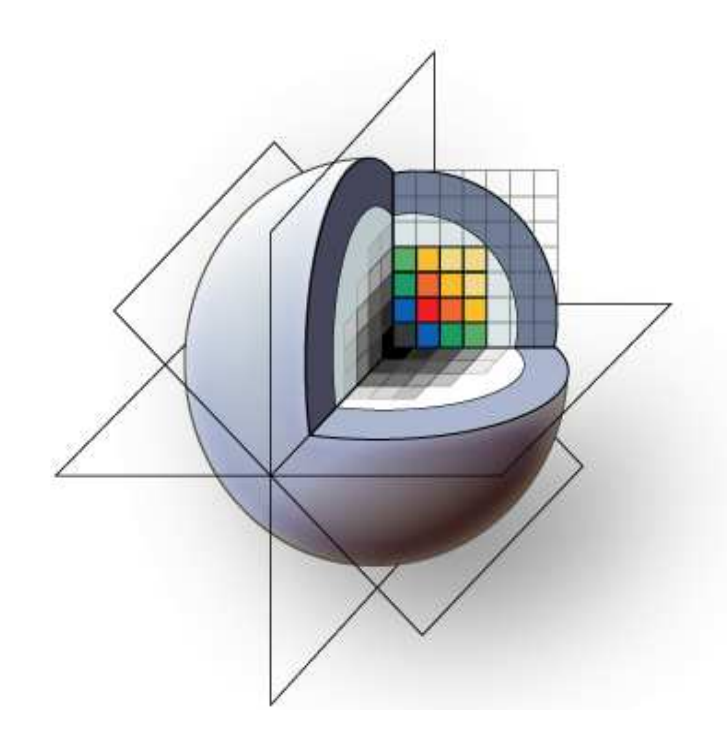

Mahnaz Maddah, Ph.D.

**GE** Research

National Alliance for Medical Image Computing

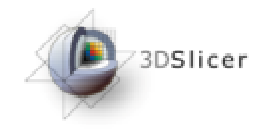

# Learning Objective

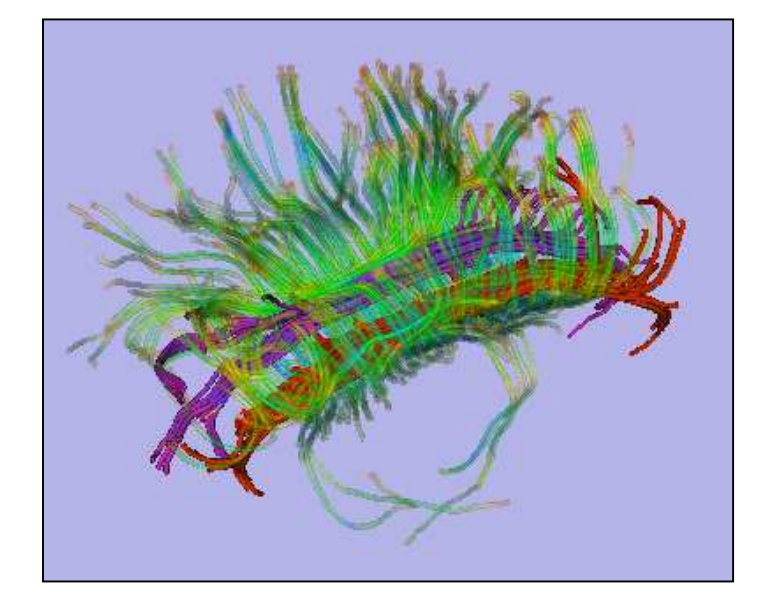

Guiding you step by step through the process of clustering of fiber bundles from diffusion MRI.

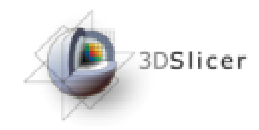

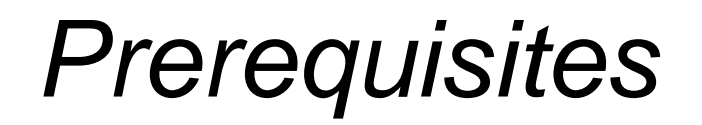

This tutorial assumes that you have already completed the tutorial **Data Loading and Visualization**. Also, the tutorial, **Processing of Diffusion Weighted Imaging and Diffusion Tensor Imaging data in Slicer3**, is highly recommended.

Tutorials for **Slicer3** are available at the following location:

http://www.na-mic.org/Wiki/index.php/Slicer3.2:Training

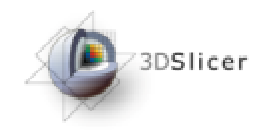

This tutorial requires the installation of the **Slicer3** software and the tutorial dataset. They are available at the following locations:

• Slicer3 download page

http://www.slicer.org/pages/Downloads/

Note: download the latest file from Nightly Builds

Tutorial dataset (tutorialData.zip)

http://www.nitrc.org/projects/quantitativedti/

**Disclaimer:** It is the responsibility of the user of Slicer to comply with both the terms of the license and with the applicable laws, regulations, and rules.

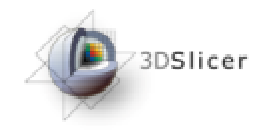

#### Overview

| Introduction                     | slide 6      |
|----------------------------------|--------------|
| Technical Summary                | slides 7-10  |
| Installing the clustering module | slides 11-15 |
| Loading data                     | slides 16-18 |
| EM Clustering Module             | slides 19-23 |
| Quantitative Analysis            | slides 24-25 |
| Tractography                     | slides 25-32 |
| Creating initial centers         | slides 33-39 |

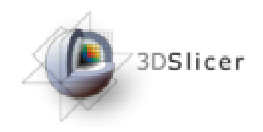

#### Introduction

This module accepts as the input a set of fiber trajectories (3D curves) and a set of user specified initial centerlines. It groups the trajectories using an expectation-maximization algorithm and outputs the membership probabilities along with the updated cluster centers. It also outputs diffusion parameters along each trajectory with point correspondence to each cluster centerline to enable tractoriented statistical analysis. Details of the algorithm are given in:

M. Maddah, W. Eric L. Grimson, Simon K. Warfield, William M. Wells, "<u>A</u> <u>unified framework for clustering and quantitative analysis of white matter</u> <u>fiber tracts</u>," Medical Image Analysis, vol. 12, no. 2, pp. 191-202, 2008.

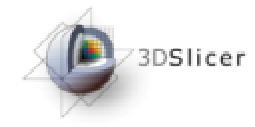

# Technical Summary(1/4)

- Trajectories are sampled uniformly.
- A 3D curve is defined as the cluster center and is obtained by a weighted average of all of its corresponding points on the trajectories.
- A re-indexed version of each trajectory is built to reflect its point correspondence with each cluster center.

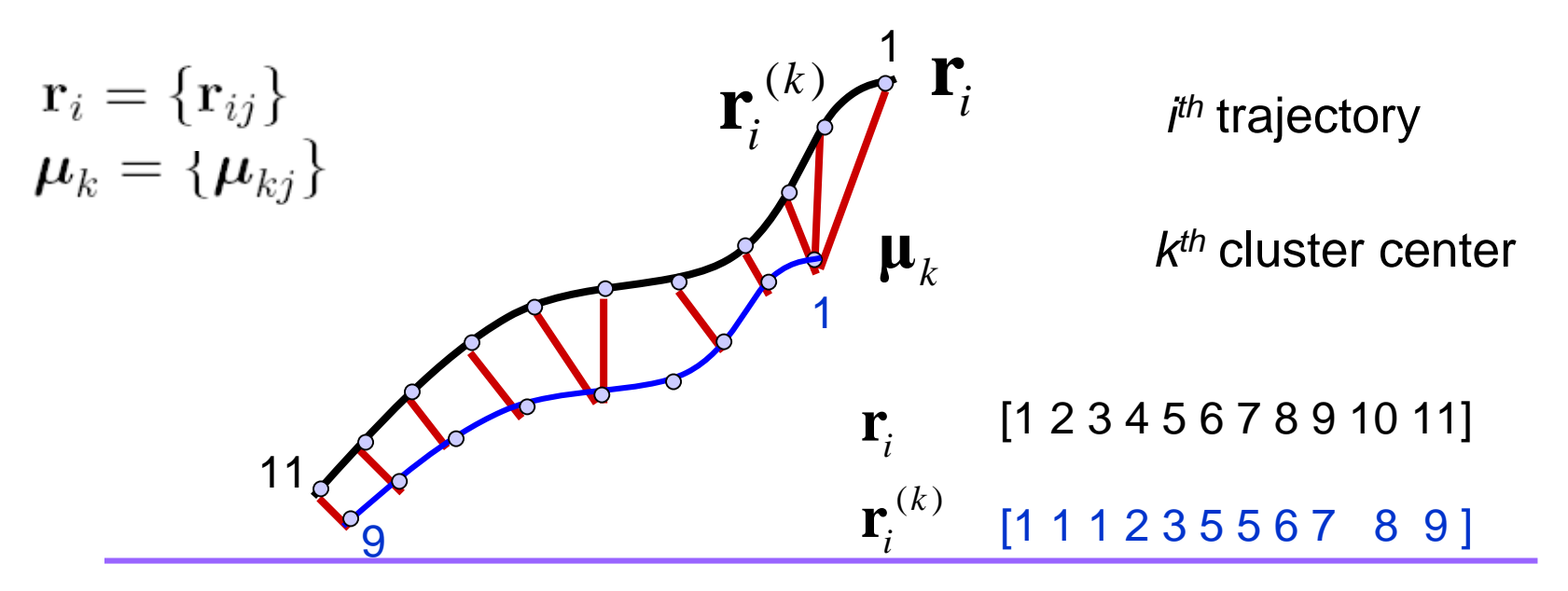

National Alliance for Medical Image Computing

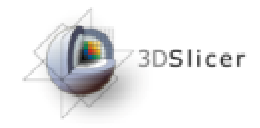

- Trajectories are clustered based on their distance to each cluster center.
- Euclidean distance and point-correspondence are calculated efficiently by generating a distance map and a Voronoi diagram for each cluster center.
- A penalty term is added to the Euclidean distance to account for shape dissimilarity.

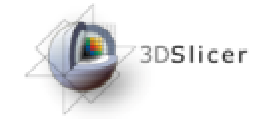

 A Gamma mixture model is used to describe the clusters based on the distance between trajectories and cluster center (d<sub>i</sub> = [d<sub>i1</sub>...d<sub>iK</sub>]).

K: Number of clusters is defined by the user

 $p(\mathbf{d}_{i}|\Theta) = \sum_{k=1}^{K} \mathbf{w}_{k} f_{k}(\mathbf{d}_{i}|\mathbf{g}_{k})$  Unknown mixing weights  $f_{k}(\mathbf{d}_{i}|\mathbf{g}_{k}) = \operatorname{Gamma}(d_{ik};\mathbf{g}_{k}) \prod_{j \neq k} \operatorname{U}(d_{ij};0,d_{0})$ 

• The maximum likelihood estimation of unknown parameters are obtained through EM approach.

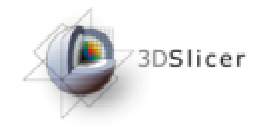

- In the expectation step, membership probability of each trajectory to each cluster is calculated; parameters are assumed to be known.
- In the maximization step the parameters of the mixture model are updated.

Once the EM algorithm converges, cluster centers are updated. The procedure is repeated until convergence.

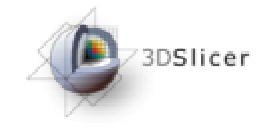

#### Module installation(1/5)

|                                                                                                    | X 3D Slicer Version 3.5 Alp | bha                                                                                                    |                   |
|----------------------------------------------------------------------------------------------------|-----------------------------|----------------------------------------------------------------------------------------------------|-------------------|
| File Edit View Window Help Feedback                                                                                                    |                             |                                                                                                    |                   |
| Extension Manager slash<br>Cache & Remote I/O Manager                                                                                                    | search modules              |                                                                                                    | 2 🔜 🔳 🗗 ट 🔛 👫 🤾 🕗 |
| Application Settings F2                                                                                                    | ,                           | , in the second second |                   |
| Welcome & About                                                                                                    |                             |                                                                                                    |                   |
| 3DSlicer Welcome                                                                                                    |                             |                                                                                                    |                   |
| <b>3D Slicer</b> is a free open source software platform for medical image processing and 3D visualization of image data. This module contains some basic information and useful links to get you started using Slicer. Please see our website <a href="http://www.slicer.org">http://www.slicer.org</a> and the documentation on our |                             |                                                                                                    |                   |
| Manipulate Slice Views                                                                                                    | None – 🗐 None               | - Rone - Rone None                                                                                                    | None              |
| 🖻 🖶 🗎 🚛 🗮 🖶 🕲 🕲 💷 💷                                                                                                    | 9                           | o<br>کا ت                                                                                                    | 0                 |
| Manipulate 3D View                                                                                                    |                             |                                                                                                    |                   |
| Select Extension                                                                                                    | n Manage                    | er from Vie                                                                                                    | w menu.           |

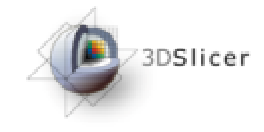

#### Module installation(2/5)

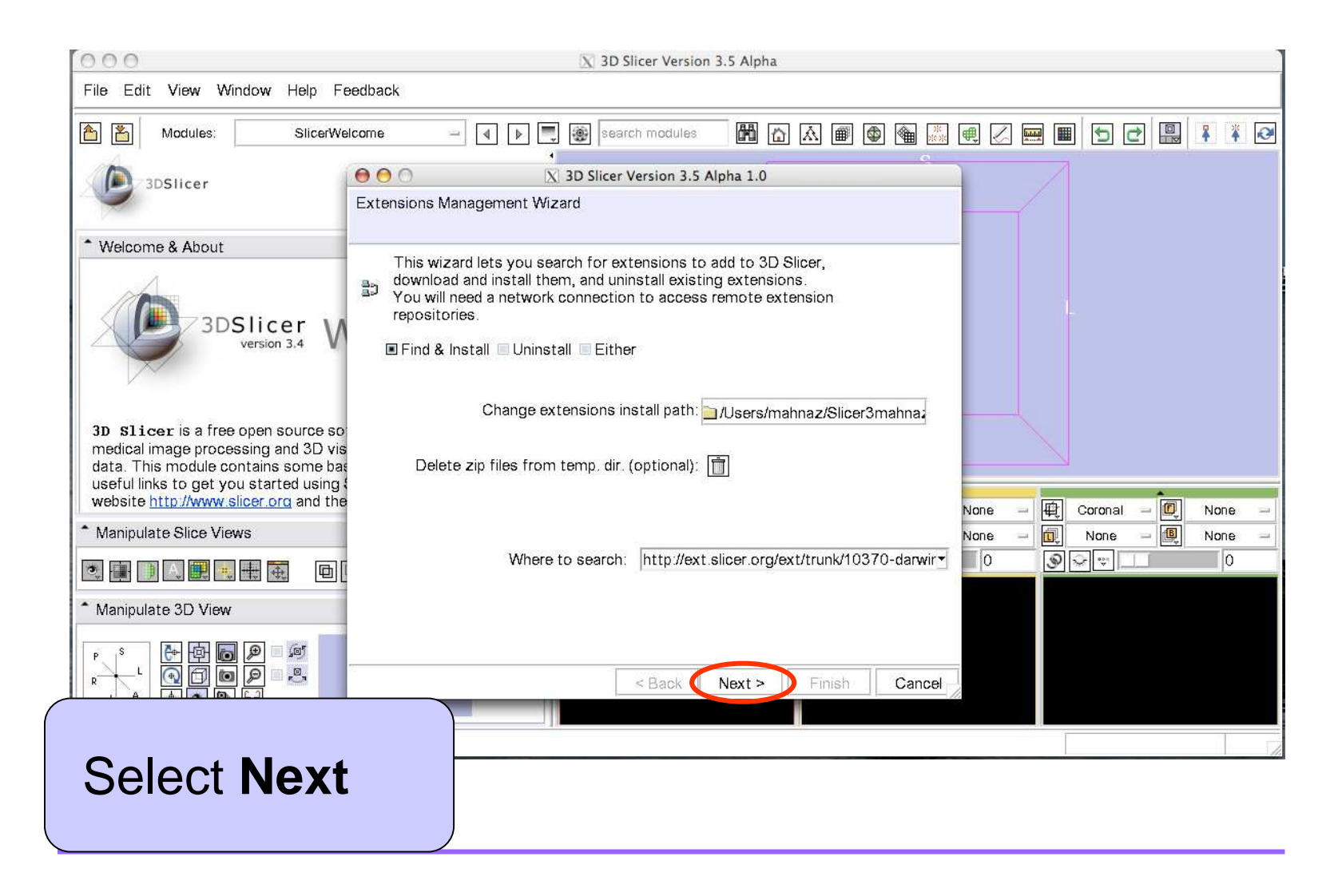

National Alliance for Medical Image Computing

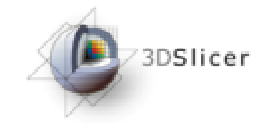

#### Module installation(3/5)

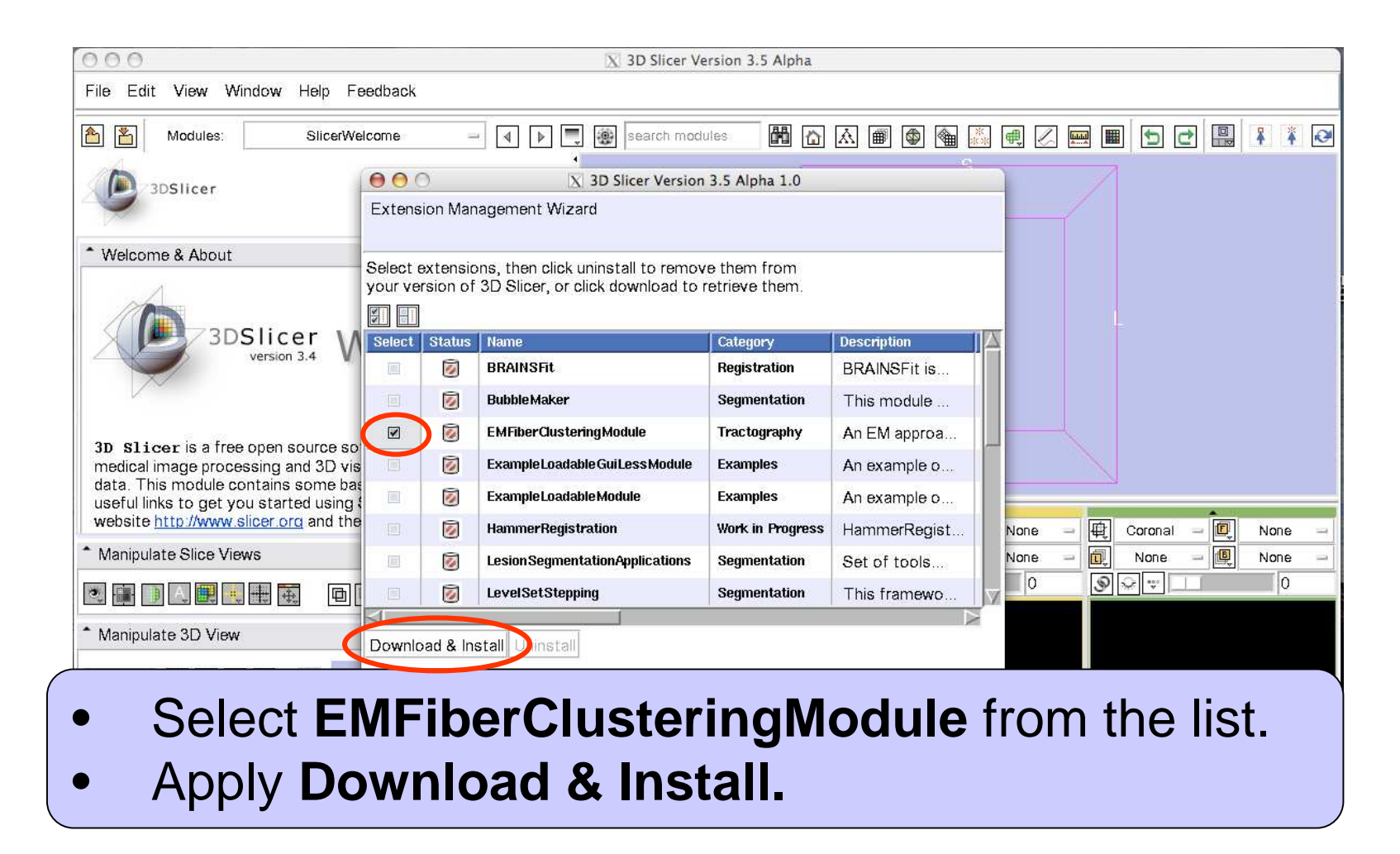

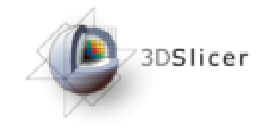

#### Module installation(4/5)

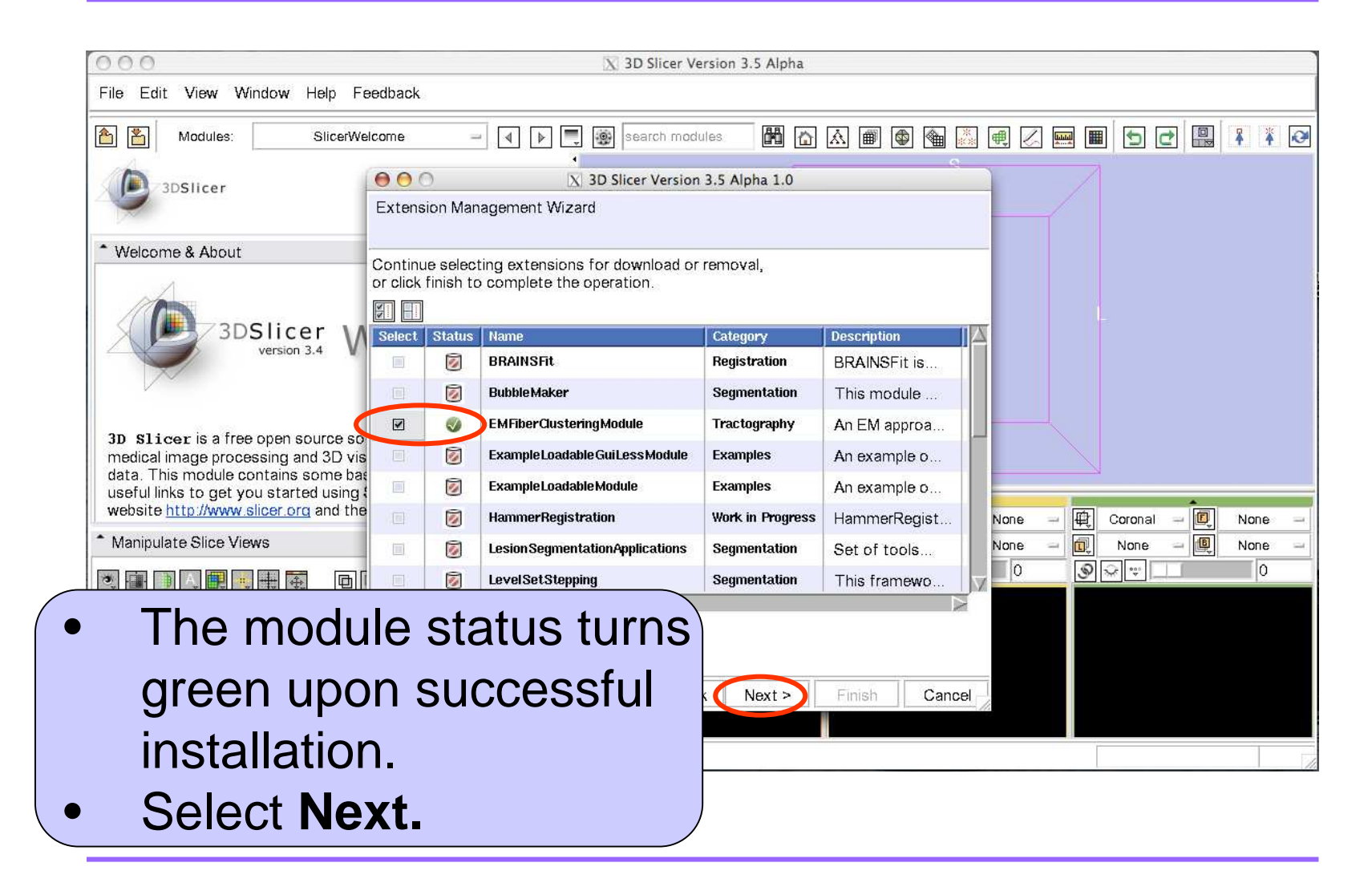

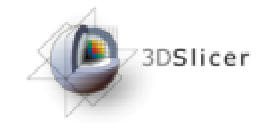

#### Module installation(5/5)

| 000                                                                                                    | X 3D Slicer Version 3.5 Alpha                                                                                                    |        |
|----------------------------------------------------------------------------------------------------|----------------------------------------------------------------------------------------------------|--------|
| File Edit View Window Help Feed                                                                                                    | back                                                                                                    |        |
| Modules: SlicerWelcon                                                                                                    | me 🚽 🕨 🖳 🛞 search modules 🛗 🔂 🐼 📾 🚳 🍇 🝭 🖉 📟 🔳 🖯 🗗 🔛                                                                                                    | 1 1 🐼  |
| 3DSIicer                                                                                                    | X 3D Slicer Version 3.5 Alpha 1.0                                                                                                    |        |
| * Welcome & About<br>3D Slicer is a free open source so<br>medical image processing and 3D vis<br>data. This module contains some bas<br>useful liels to act you actuated using the | Choose to restart 3D Slicer now to incorporate these extensions changes immediately. Restarting later will make the changes next time the software starts up.           Restart 3D Slicer now         Restart later |        |
| <ul> <li>Website <u>http://www.slicer.org</u> and the</li> <li>Manipulate Slice Views</li> <li>Manipulate 3D View</li> </ul>                                                        | None E Coronal E<br>None I None E                                                                                                    | None - |
| • You need                                                                                                    | to restart slicer to complete the instal                                                                                                    | latio  |

٦

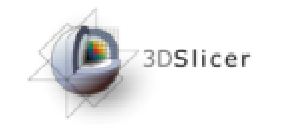

#### Loading data (1/3)

| 000                                                                                                    |                                     | 🔀 3D Slicer Version        | 3.5 Alpha       |                    |                                                 |                                                |
|----------------------------------------------------------------------------------------------------|-------------------------------------|----------------------------|-----------------|--------------------|-------------------------------------------------|------------------------------------------------|
| File Eyit View Window                                                                                                    | Help Feedback                       |                            |                 |                    |                                                 |                                                |
| Load Scene Ctrl-O                                                                                                    | SlicerWelcome =                     | ▲ ▶ ■ Search modules       | 🛗 🟠 📾 [         | s 🗑 📓 🛤 🖉          |                                                 |                                                |
| Add Data Ctrl-A<br>Add Volume                                                                                                    |                                     |                            |                 |                    |                                                 |                                                |
| Add Transform                                                                                                    | 00                                  |                            | X Add Data      |                    |                                                 |                                                |
| Close Scene Ctrl-W                                                                                                    | Clear Entries Select All            | Select None Label All Labe | None Centered A | II Centered None F | iberBundle All                                  | FiberBundleNone                                |
| Exit                                                                                                    | Select File                         |                            | Type Name       | LabelMap Centered  | FiberBundle                                     |                                                |
| 3D Slicer is a free open<br>for medical image process<br>image data. This module c<br>information and useful links<br>Slicer. Please see our webs<br>Manipulate Slice Views |                                     |                            |                 |                    |                                                 |                                                |
|                                                                                                    | $\triangleleft$                     |                            |                 |                    |                                                 |                                                |
| Manipulate 3D View                                                                                                    |                                     |                            |                 |                    |                                                 |                                                |
| <ul><li>Selec</li><li>Selec</li></ul>                                                                                                    | t <b>Add Da</b><br>t <b>AddFile</b> | ta from Fil<br>e(s).       | <b>e</b> meni   | Add Directory      | Add File(s)<br>Lb: None<br>Fg: None<br>Bg: None | Apply Cancel<br>R: 121.0<br>A: 1.0<br>S: -73.9 |

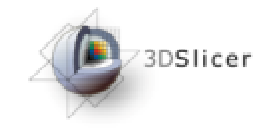

#### Loading data (2/3)

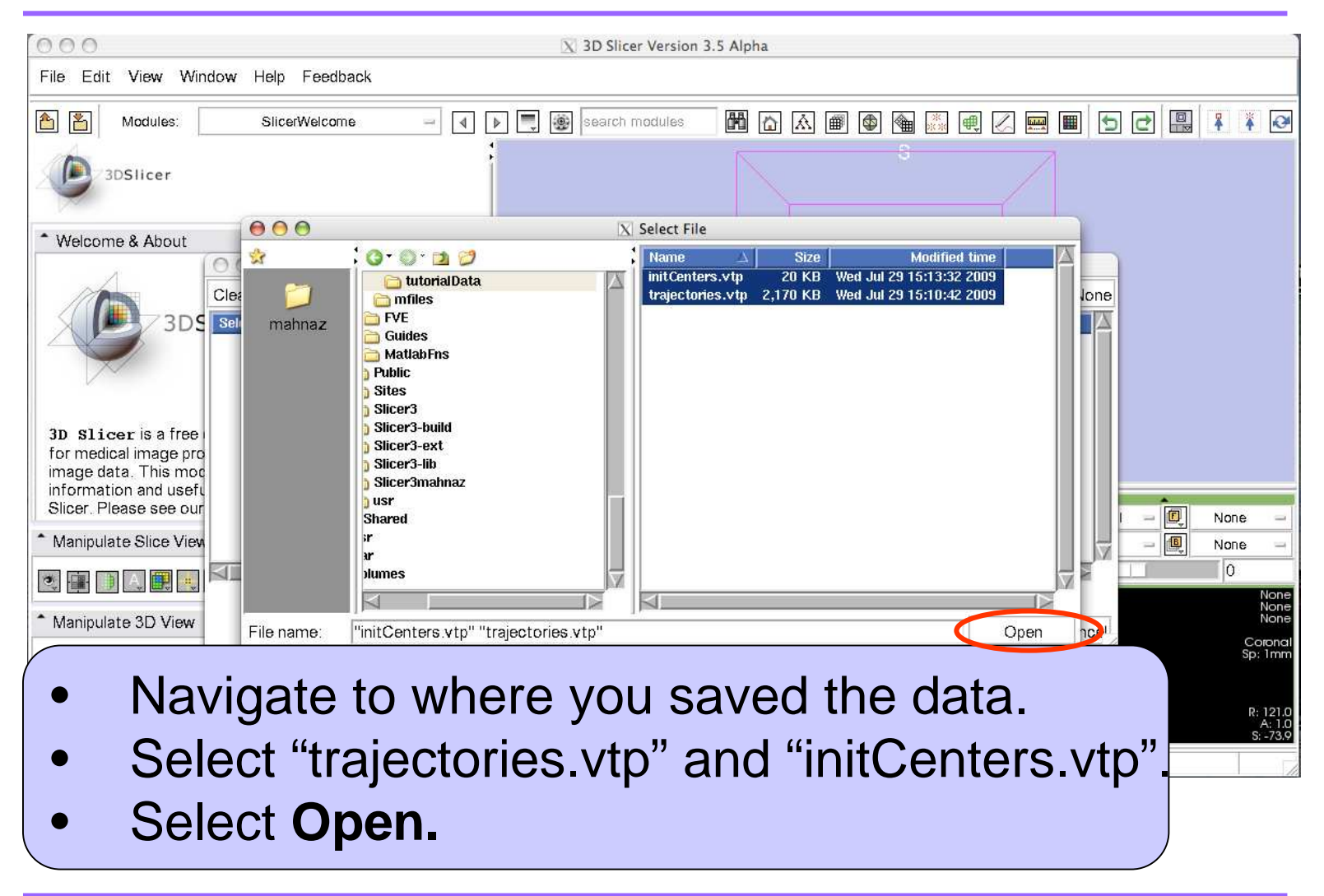

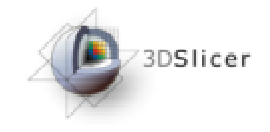

#### Loading data (3/3)

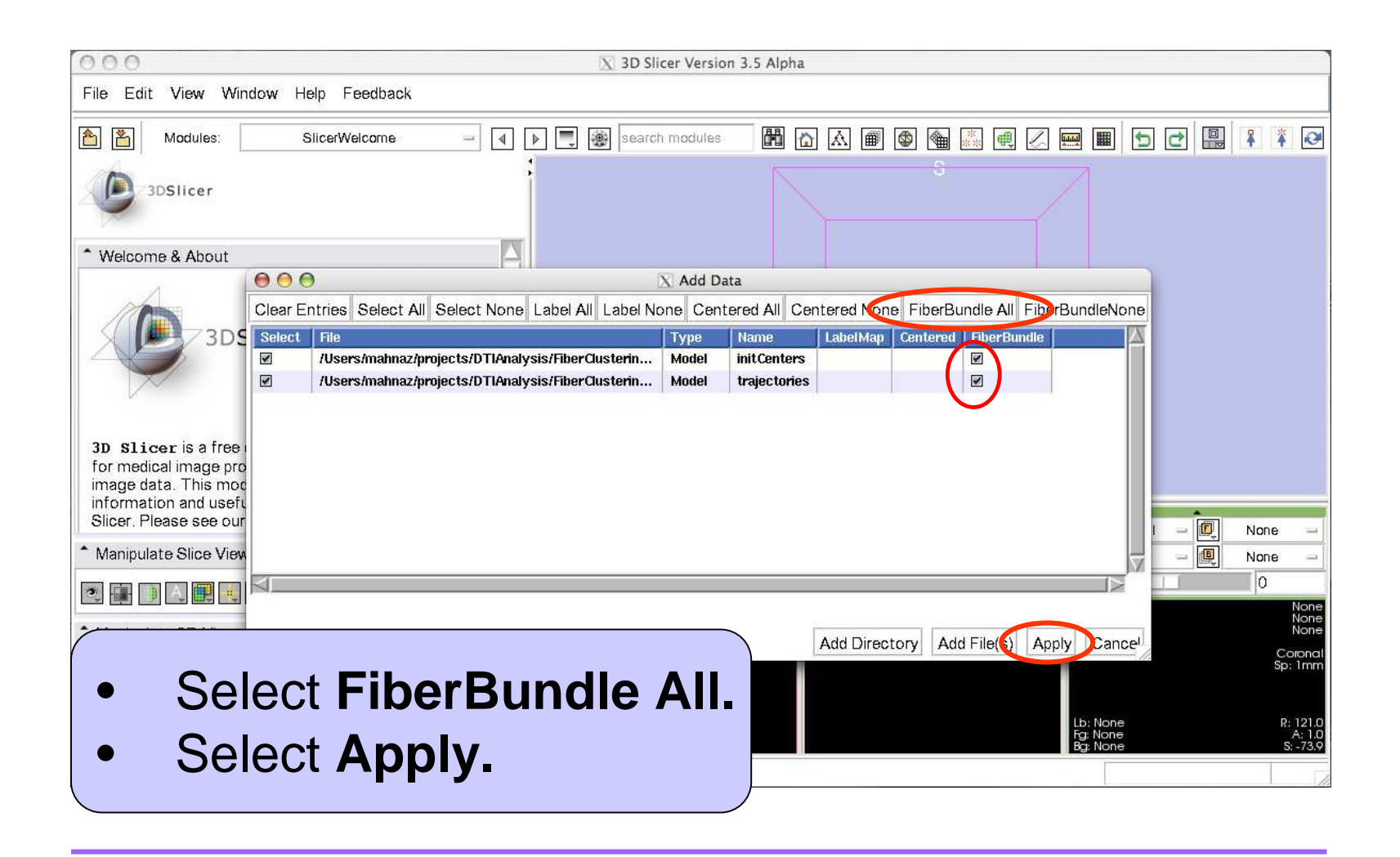

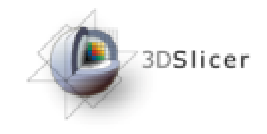

### EM Clustering (1/5)

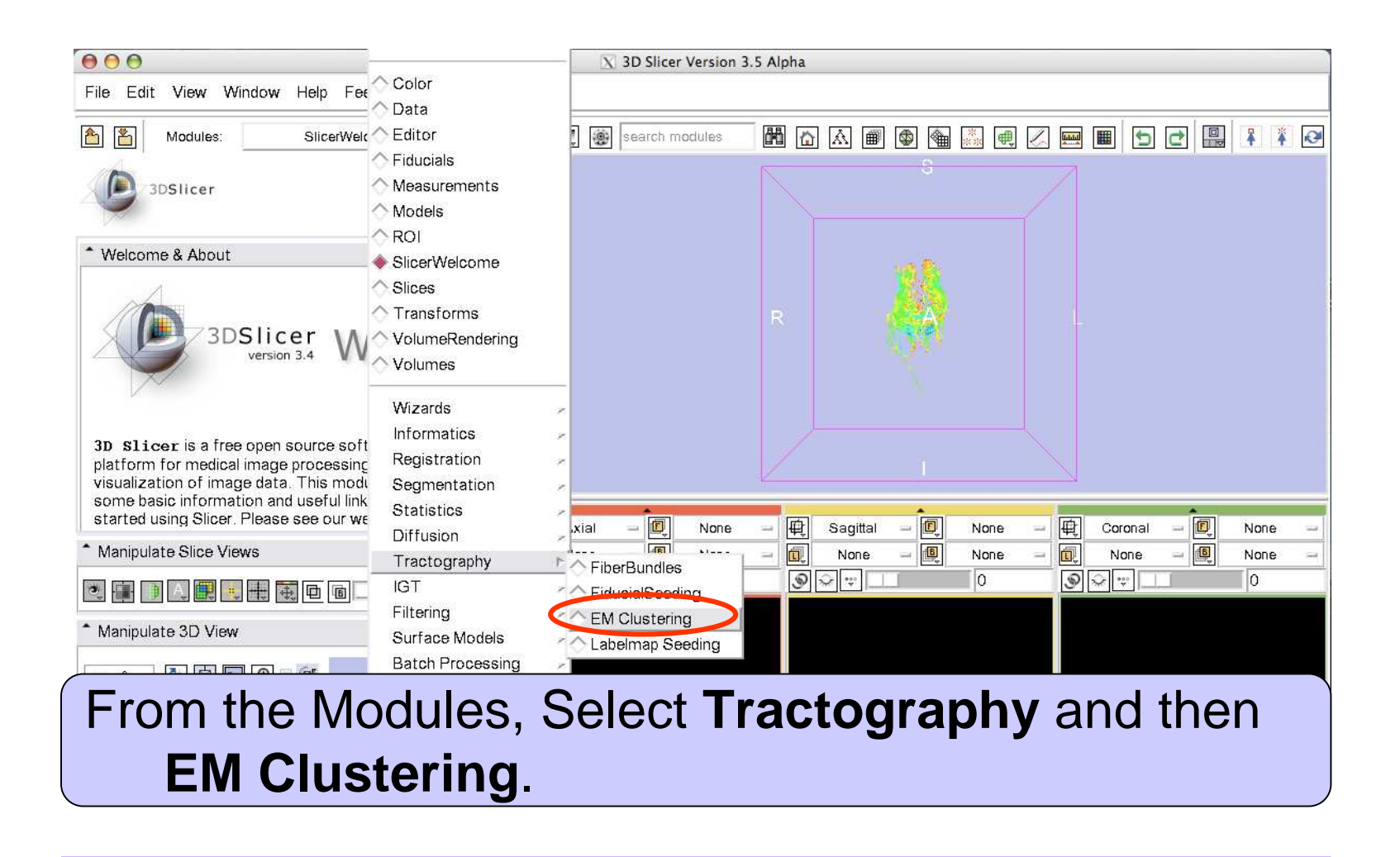

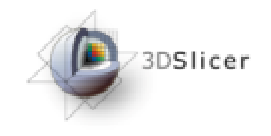

# EM Clustering (2/5)

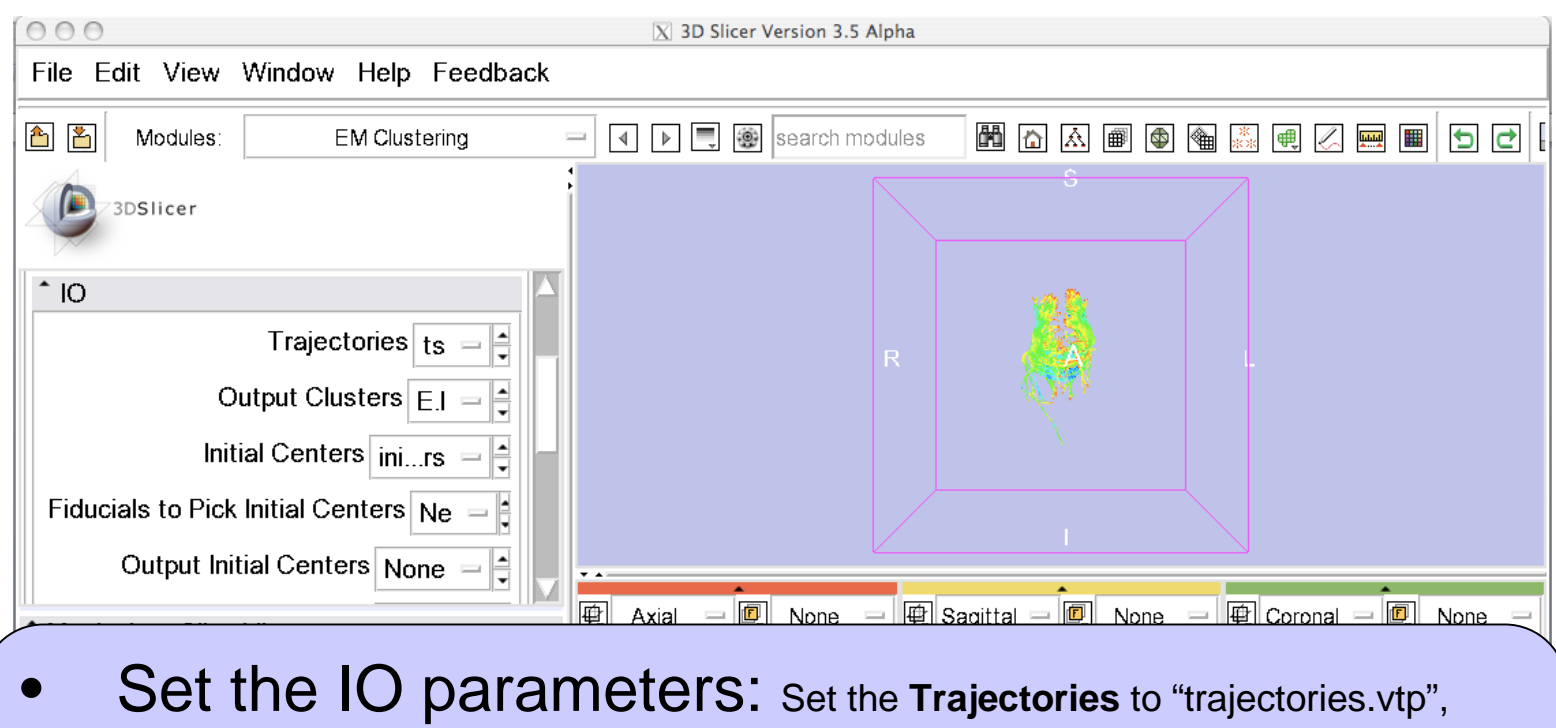

- Out Clusters to "Create New Fiber Bundle", Initial Centers to "initialCenters.vtp", Final Centers to "Create New Fiber Bundle" and Output Directory to desired directory.
- Keep the default values for the rest of Parameters.
- Select Apply.

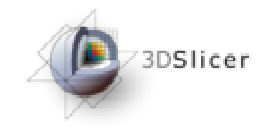

#### EM Clustering (3/5)

| 000                                                                                                    | 📉 3D S                                         | licer Version 3.5 | Alpha        |       |     |      |       |      |     |      |     |
|----------------------------------------------------------------------------------------------------|------------------------------------------------|-------------------|--------------|-------|-----|------|-------|------|-----|------|-----|
| File Edit View Window Help Feedback                                                                      |                                                | -                 |              |       |     |      |       |      |     |      |     |
| Modules: EM Clustering                                                                                   | All Modules                                    | nodules           | n<br>n       | A 🗐   |     | **   | 2 🔜 🛙 |      |     |      | * @ |
| 3DSIIcer                                                                                                 | Color<br>Data<br>Editor<br>Fiducials           |                   |              |       | 8   |      |       |      |     |      |     |
| Perform tract-oriented quantitative analysis<br>Output Directory DTIAnalysis<br>File Prefix Name feature | Measurements<br>Models<br>ROI<br>SlicerWelcome |                   |              |       |     |      | 1     |      |     |      |     |
| * Clustering Parameters                                                                                  | Slices                                         |                   |              |       |     |      |       |      |     |      |     |
| Iterations 3  Compactness of fiber bundles 5                                                             | Transforms<br>VolumeRendering                  |                   |              |       |     |      |       |      |     |      |     |
| * Advanced Parameters                                                                                    | Volumes                                        |                   |              |       |     |      |       |      |     |      |     |
| Default Cancel Apply                                                                                     | Wizards<br>Informatics                         | ×                 | <b>A</b>     |       | Î   |      |       |      | Î   |      |     |
| Manipulate Slice Views                                                                                   | Registration<br>Segmentation                   | None              |              | None  | - 6 | None | - 4   | None | -   | None | 1   |
| 2 🗿 🗋 🔍 🗒 🐛 🗮 🐱 🖻 💷                                                                                      | Statistics                                     | × 0               | 9            | 990 V |     | 0    | 9     | £ 👻  |     | 0    |     |
| * Manipulate 3D View                                                                                     | Diffusion                                      |                   |              |       |     |      |       |      |     |      |     |
|                                                                                                    | IGT<br>Filtering                               | FiducialSe        | ies<br>eding |       |     |      |       |      |     |      |     |
| <ul> <li>When Clusterii<br/>module.</li> </ul>                                                           | ng com                                         | plete             | d, (         | go    | to  | Fib  | erE   | 3ui  | ndl | es   | 5   |

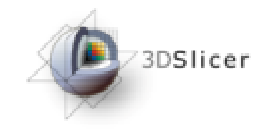

# EM Clustering (4/5)

| 000                                                                         | X 3D Slicer Version 3.5 Alpha                                   |
|-----------------------------------------------------------------------------|-----------------------------------------------------------------|
| File Edit View Window Help Feedback                                         |                                                                 |
| Modules: FiberBundles                                                       | U 🕨 📃 🕘 search modules 🛛 🕅 🟠 📾 🚳 🍘 🍓 💹 🖳 🖉 📟 🔲 🕤 🗗 📳 🏋 🧭        |
| 3DSlicer                                                                    | 630                                                             |
| FiberBundle Select:     EM Clustering Model       Line     Tube       Glyph |                                                                 |
| Tube Display ×                                                              |                                                                 |
| Visibility                                                                  |                                                                 |
| Color By FractionalAnisotropy -                                             |                                                                 |
| Fiber coloring Tensor property                                              | VR 💹                                                            |
|                                                                             | View yr                                                         |
| Scalar Color Map Rainbow                                                    |                                                                 |
| Clippina 🔲 I M                                                              | 🕂 🛱 Axial – 🖳 None – 🛱 Sagittal – 🖳 None – 🛱 Coronal – 🖳 None – |
| * Manipulate Slice Views                                                    | None - 🗐 None - 🗐 None - 🗐 None - 🗐 None -                      |
| 💌 📑 📄 🔍 🗮 💐 🖶 👼 🖻 💼 💷 💷                                                     |                                                                 |
| Manipulate 3D View                                                          |                                                                 |

- Select EM Clustering Model on Display
- Go to the **Tube** tab.
- Select Fiber Cluster ID for Fiber coloring.

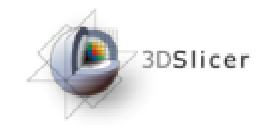

# **EM Clustering** (5/5)

|                                                                                                    | X 3D Slicer Version 3.5 Alpha                                                                                                    |
|----------------------------------------------------------------------------------------------------|----------------------------------------------------------------------------------------------------|
| ile Edit View Window Help Feedback                                                                                       |                                                                                                    |
| Modules: FiberBundles                                                                                                    | - I D 💭 🛞 search modules 🕅 🟠 📾 🚳 🚳 🖓 🖷 🖉 📟 🔳 🕤 🗗 🔛 👫 🧭                                                                                             |
| Display<br>FiberBundle Select: EM Clustering Model1                                                                      |                                                                                                    |
| Line Tube Glyph                                                                                                    |                                                                                                    |
| Tube Display<br>Visibility                                                                                               | ×                                                                                                    |
| Color By FractionalAnisotropy -                                                                                          |                                                                                                    |
| Fiber coloring 🔳 Tensor property                                                                                         |                                                                                                    |
| Fiber cluster ID                                                                                                    |                                                                                                    |
| Scalar Color Map Rainbow                                                                                                 |                                                                                                    |
| <ul> <li>Select EM C</li> <li>Go to the Tu</li> <li>Set the Visit</li> <li>Make everyt</li> <li>centers, colo</li> </ul> | <b>Slustering Model1</b> on <b>Display</b><br><b>Ibe</b> tab.<br><b>bility</b> on.<br>hing else invisible to see the final<br>bred by the mean FA. |

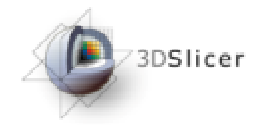

#### Quantitative Analysis(1/2)

If you check marked Perform tract-oriented quantitative analysis, in your specified Output Directory you should have these files for each cluster X: ClusterX.vtp CenterX.vtp [File Prefix]\_FA\_clusterX.csv [File Prefix]\_MD\_clusterX.csv [File Prefix]\_ParDiff\_clusterX.csv [File Prefix]\_PerDiff\_clusterX.csv [File Prefix]\_posteriorX.csv

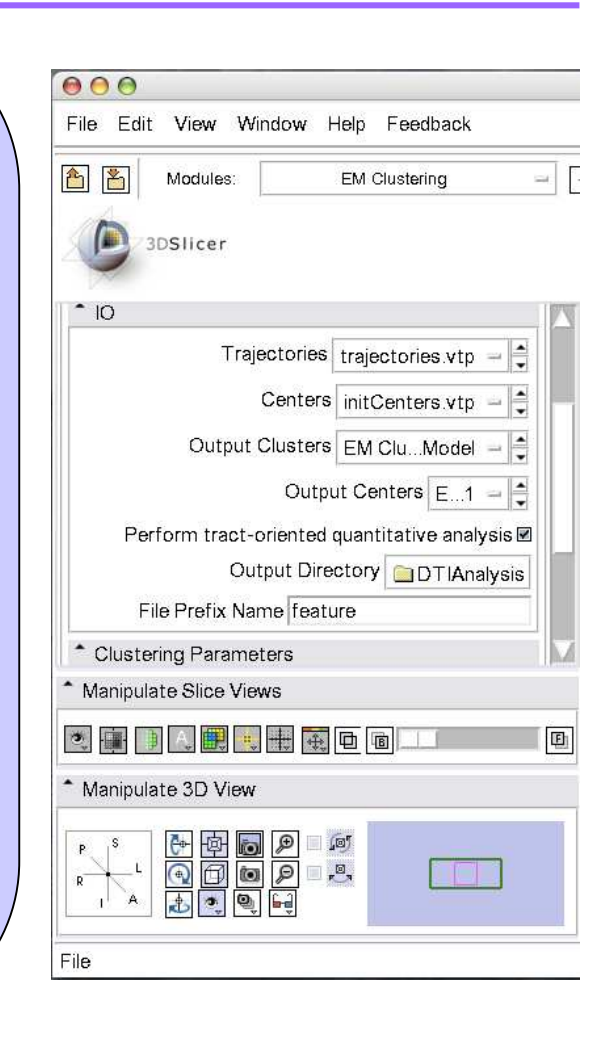

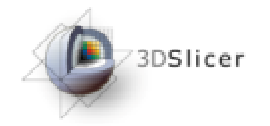

- On each CSV file, rows correspond to trajectories and columns correspond to a location along the bundle.
- -1 represents missing data.

You may use matlab scripts here to generate plots of diffusion parameters vs. normalized arg length for each cluster.

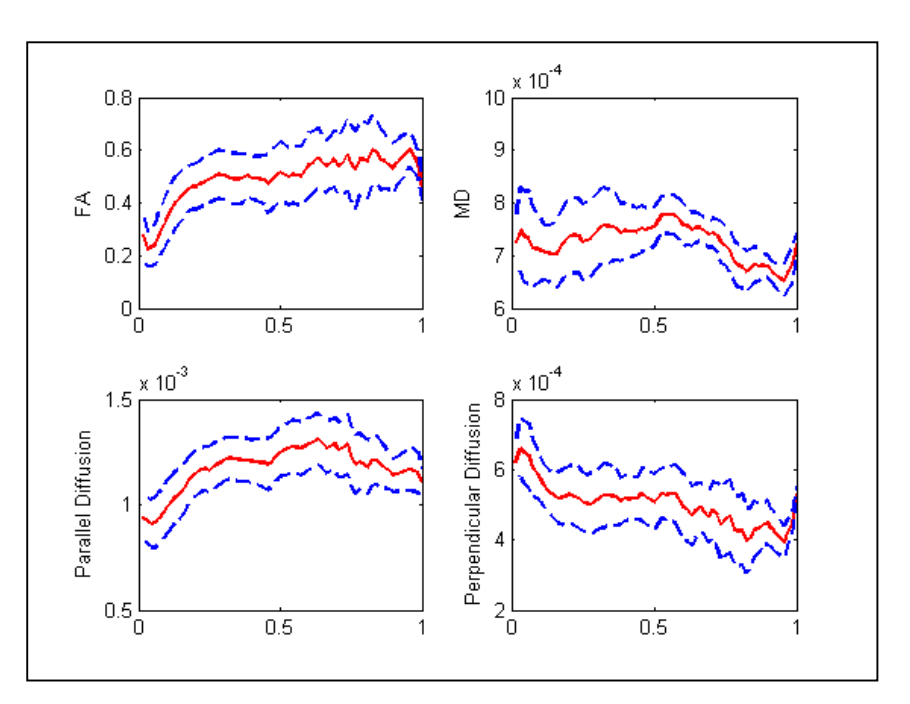

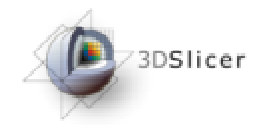

To work on your DTI data:

- Load your DT volume.
- Load/make your label image (ROI).
- Follow the next slides to do tractography and to create initial centers. Here, we use DTI.nhdr and FA-label.nhdr as our DTI and ROI volumes respectively.

National Alliance for Medical Image Computing

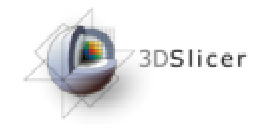

### Loading DTI volume

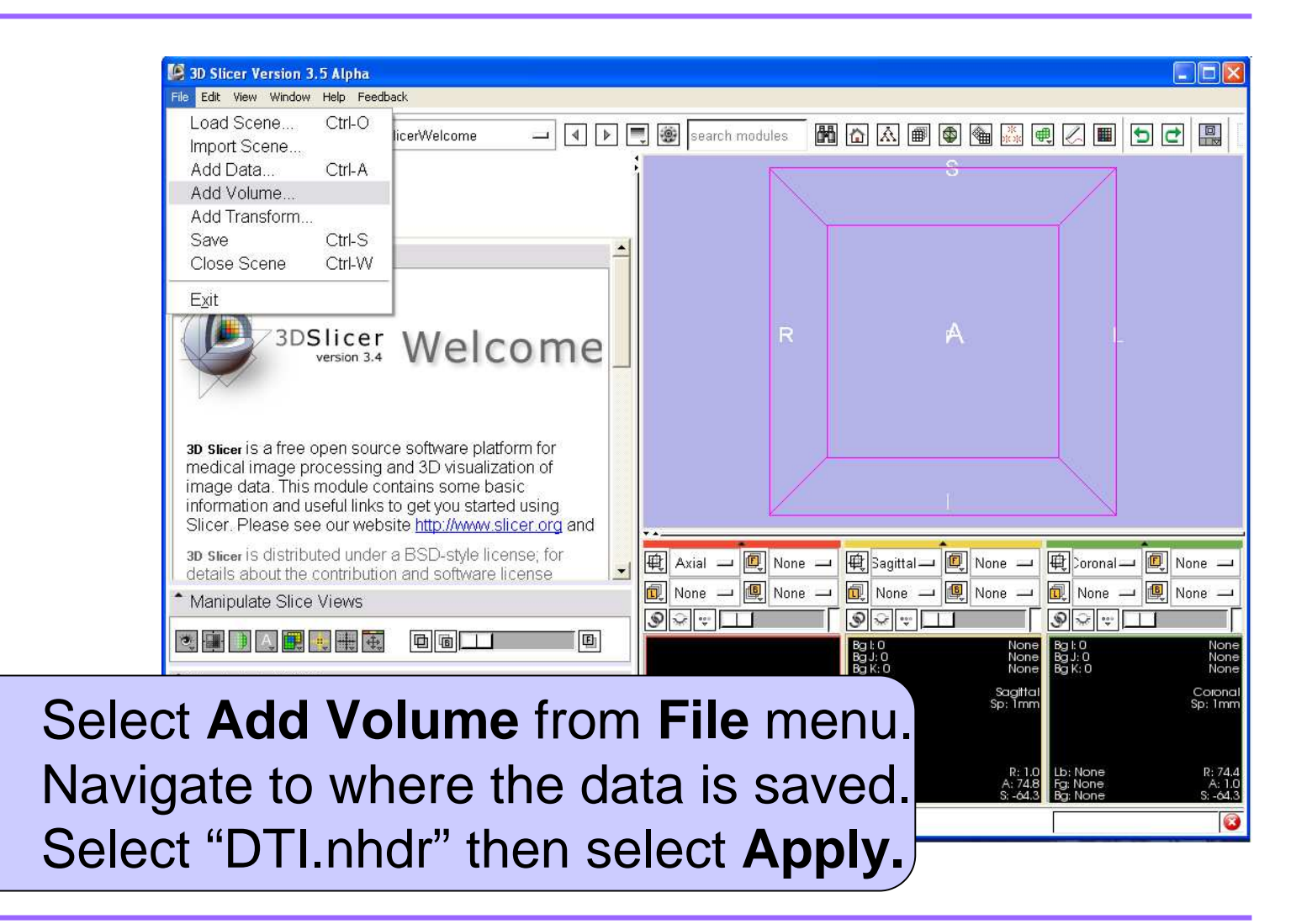

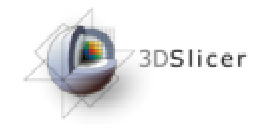

#### Loading label map

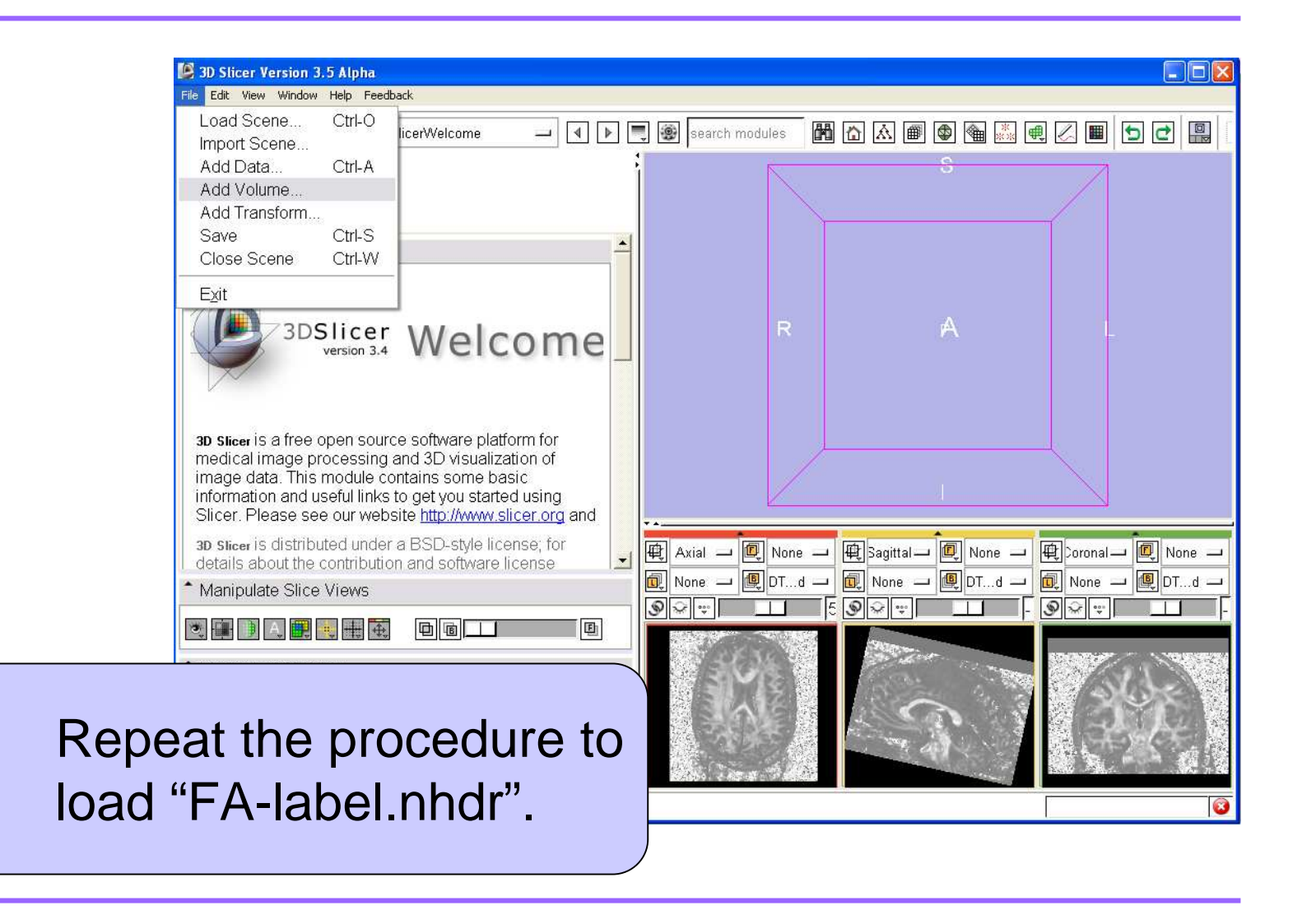

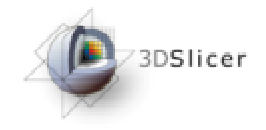

#### Tractography (1/4)

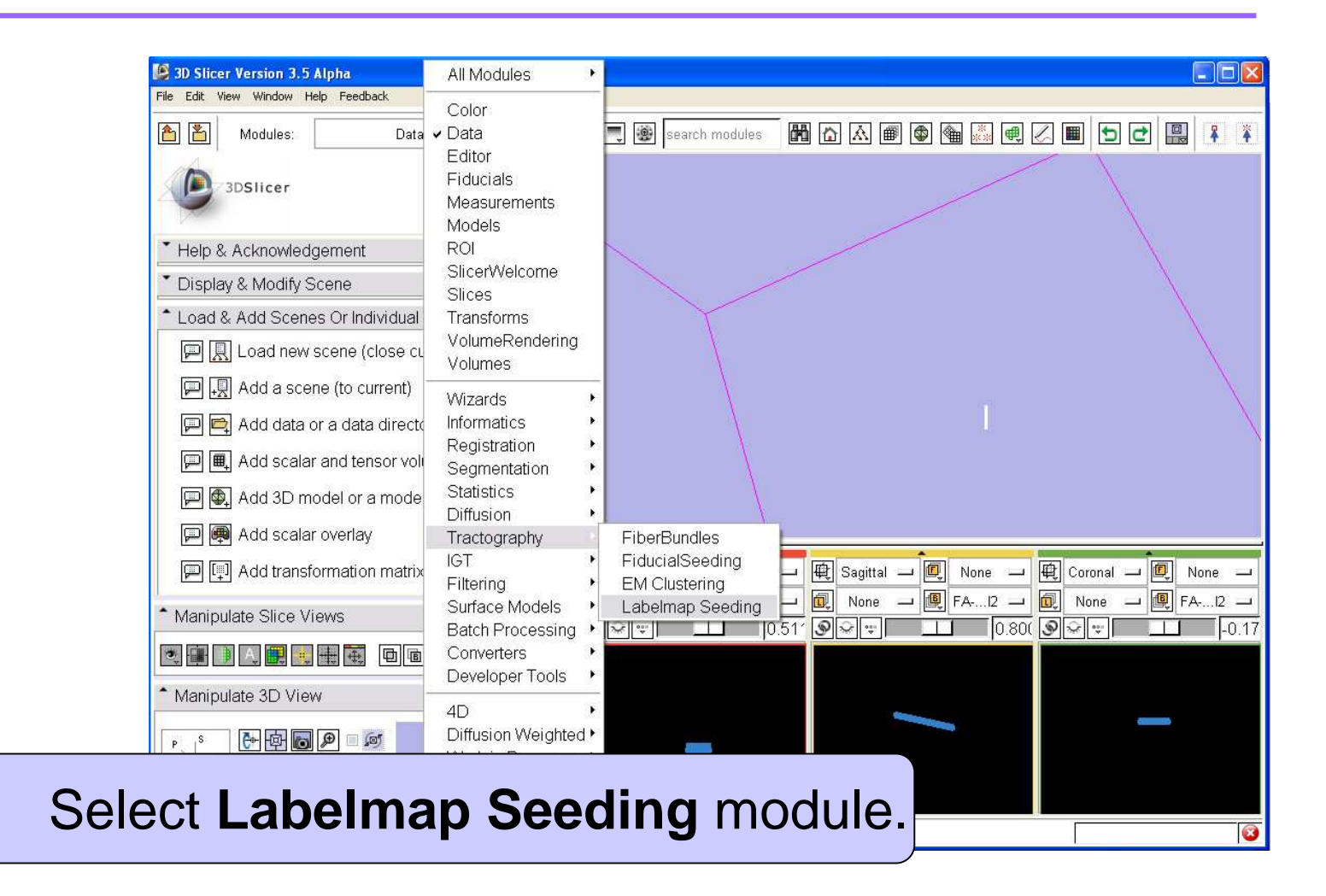

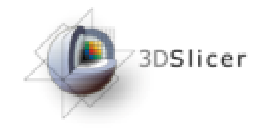

#### Tractography (2/4)

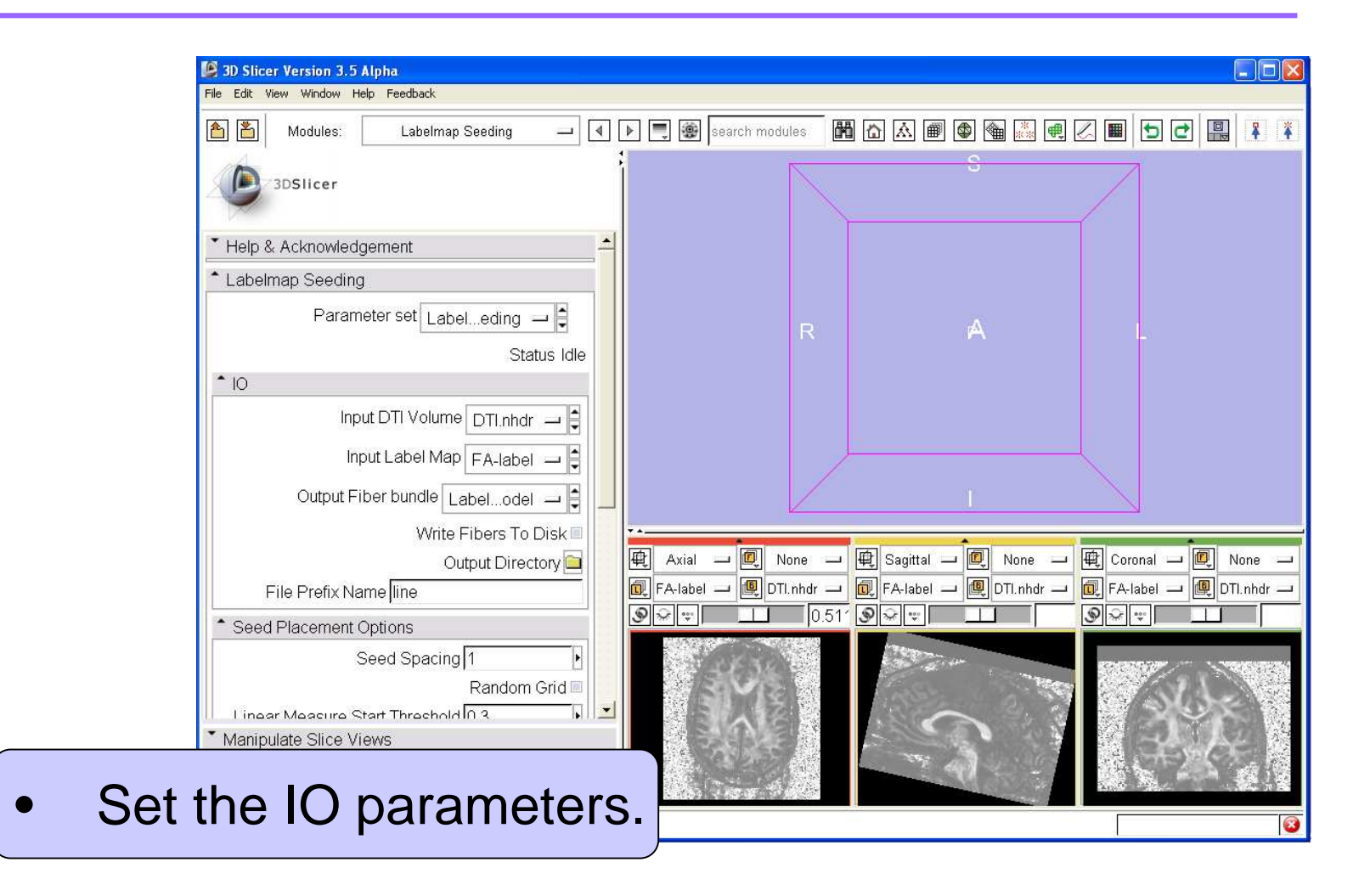

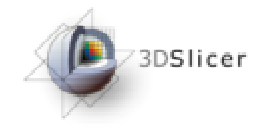

### Tractography (3/4)

| 🔀 3D Slicer Version 3.5 Alpha                       |                                                                                                    |      |
|-----------------------------------------------------|----------------------------------------------------------------------------------------------------|------|
| File Edit View Window Help Feedback                 |                                                                                                    |      |
| 🖄 🎽 Modules: Labelmap Seeding 🗕 [                   | ] ଏ ト 📃 🕲 search modules 🛗 🟠 🖉 🕲 🎕 🍇 🖳 🖉 🔲 乞 ピ 🔡 🖡                                                                                                    | ¥    |
| 3DSlicer                                            | S                                                                                                    |      |
|                                                     |                                                                                                    |      |
| Seed Placement Options                              |                                                                                                    |      |
| Seed Spacing 1                                      |                                                                                                    |      |
| Random Grid                                         | R A L                                                                                                    |      |
| Linear Measure Start Threshold 0.3                  |                                                                                                    |      |
| <ul> <li>Tractography Seeding Parameters</li> </ul> |                                                                                                    |      |
| Minimum Length 10                                   |                                                                                                    |      |
| Maximum Length 250                                  |                                                                                                    |      |
| Stopping Mode 🔳 LinearMeas 🖬 FractionalAnisotr      | u l                                                                                                    |      |
| Stopping Value 0.15                                 |                                                                                                    |      |
| Stopping Track Curvature 0.8                        |                                                                                                    |      |
| Integration Step Length(mm) 0.5                     | , FA-lahel – IDTI nhdr – IR FA-lahel – IDTI nhdr – IR FA-lahel – IR FA-lahel – IDTI nhdr – IR FA-lahel – IDTI nhdr – IR FA-lahel – IDTI nhdr – IR FA-lahel – IDTI nhdr – IR FA-lahel – IDTI nhdr – IR FA-lahel – IR FA-lahel | ir 🔤 |
| Label Definition                                    |                                                                                                    |      |
| Seeding label 1                                     |                                                                                                    |      |
|                                                     |                                                                                                    |      |
| ised on your appli                                  | lication set the other                                                                                                    |      |
|                                                     |                                                                                                    | 1.5  |
| ctography param                                     | neters                                                                                                    |      |
| ologiaphy parant                                    |                                                                                                    |      |
| lect Apply.                                         |                                                                                                    |      |

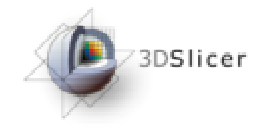

#### Tractography (4/4)

|                                       | Feedback            |            |         |                |                |            |                                                                                                    |         |
|---------------------------------------|---------------------|------------|---------|----------------|----------------|------------|----------------------------------------------------------------------------------------------------|---------|
| 🎦 🎽 Modules:                          | Labelmap Seeding    | -          | Þ 📑 🛞   | search modules | 🛗 🔝 🏾          | ) 🚳 🍓 👗 🖷  |                                                                                                    | ₫ 🗒     |
| 3DSlicer                              |                     |            |         |                |                |            |                                                                                                    | ĥ       |
| File Prefix Nam                       | Output Dire         | ctory      |         |                | 1              |            |                                                                                                    |         |
| <ul> <li>Seed Placement Op</li> </ul> | tions               |            |         | R              |                | A          |                                                                                                    | 1.      |
| Se                                    | ed Spacing 1        | Ŀ          |         |                |                |            |                                                                                                    |         |
| 10000 A552 A564                       | Random              | n Grid 🔳 👘 |         |                |                |            |                                                                                                    |         |
| Linear Measure Sta                    | rt Threshold 0.3    |            |         |                | 7              | MUV V      |                                                                                                    |         |
| Tractography Seedi                    | ng Parameters       |            |         |                | 5              | 1-15       |                                                                                                    |         |
| Minir                                 | num Length 10       | Ð          |         |                |                |            |                                                                                                    |         |
| Maxir                                 | num Length 250      |            |         | /              |                |            |                                                                                                    |         |
| Stopping Mode 🔳 Lir                   | earMeas 🔳 Fractiona | alAnisotr  |         |                |                | -          |                                                                                                    | line li |
| (25)                                  | opina Value 0.15    | •          | 段 Axial | - 🖳 None       | 그 🖳 Sagittal - | U 🖳 None — | • 閏 Coronal -                                                                                                    |         |
| Sto                                   |                     |            |         |                |                |            | Contract of the second second s |         |

The output of tractography appears on the viewer.
Fibers are colored based on their Fractional Anisotropy values.

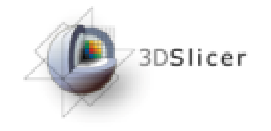

- If you do not have initial centers (from an Atlas), there are two ways to create and pass them to the clustering module:
- 1. Extract trajectories by doing tractography on diffusion tensor data from a set of carefully selected seed points (Steps are explained in the next slides).
- 2. Pass a fiducial list to the clustering module (Fiducials to Pick Initial Centers). In this case the module internally picks the closest trajectories to every fiducial in the list and will use them as the initial centers. Set the **Output Initial Centers** to "Create New Fiber Bundle" to examine the selected initial centers after the run is complete.

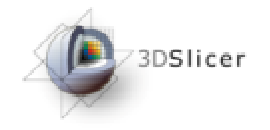

### Creating initial centers (2/6)

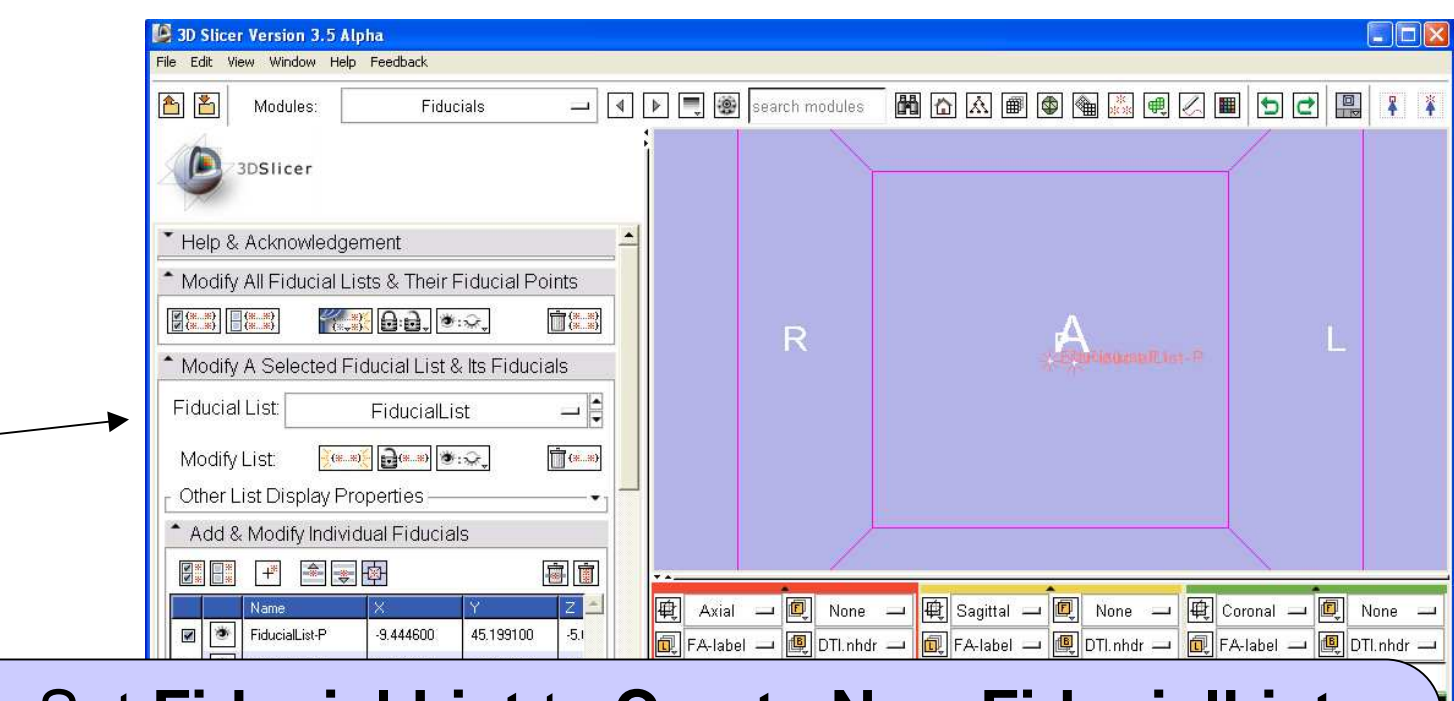

- Set Fiducial List to Create New FiducialList.
- Select one of the slice viewers by clicking inside the viewer.
- Add fiducials at desired places by entering **p**.

# Creating initial centers (3/6)

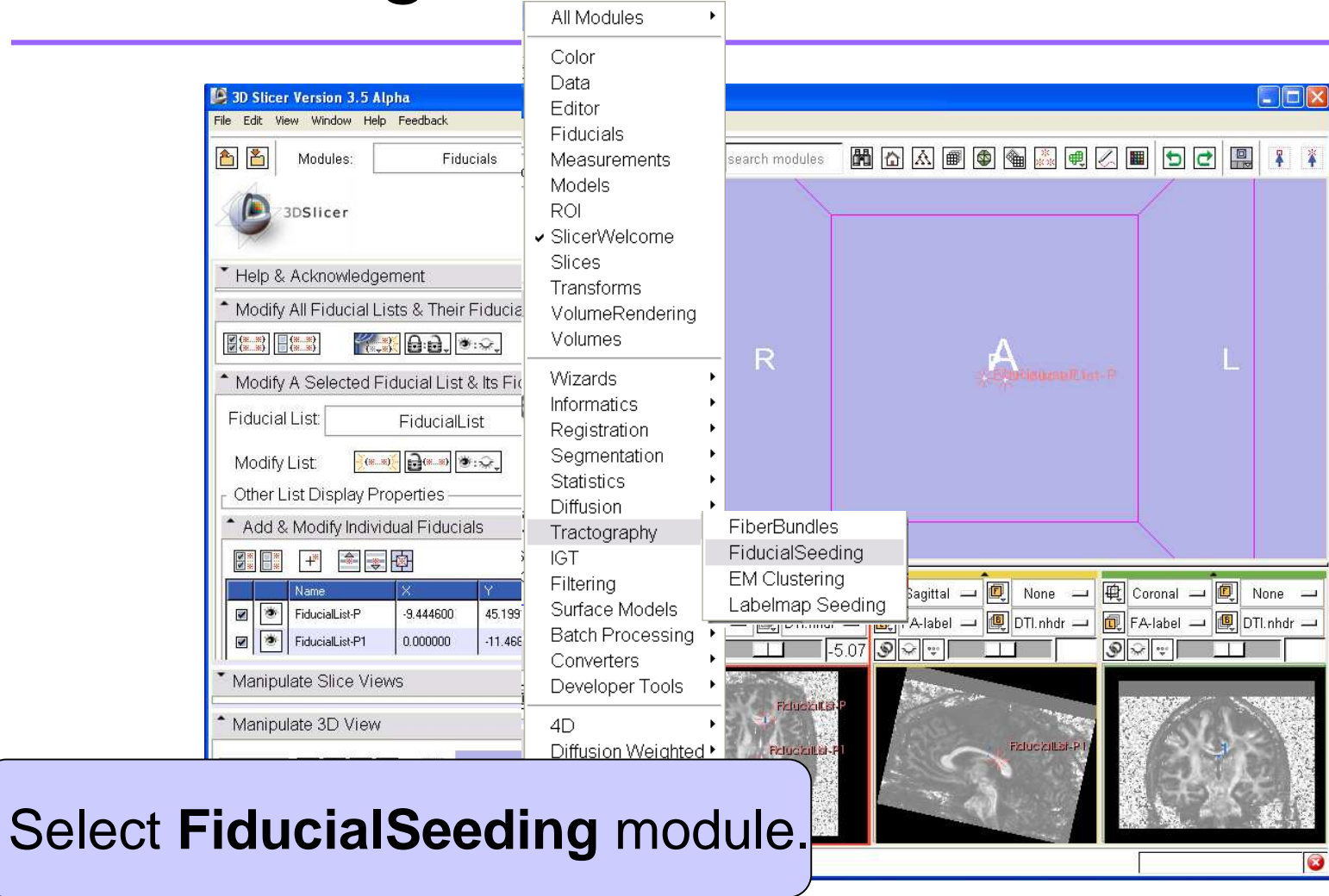

3DSlicer

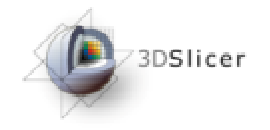

### Creating initial centers (4/6)

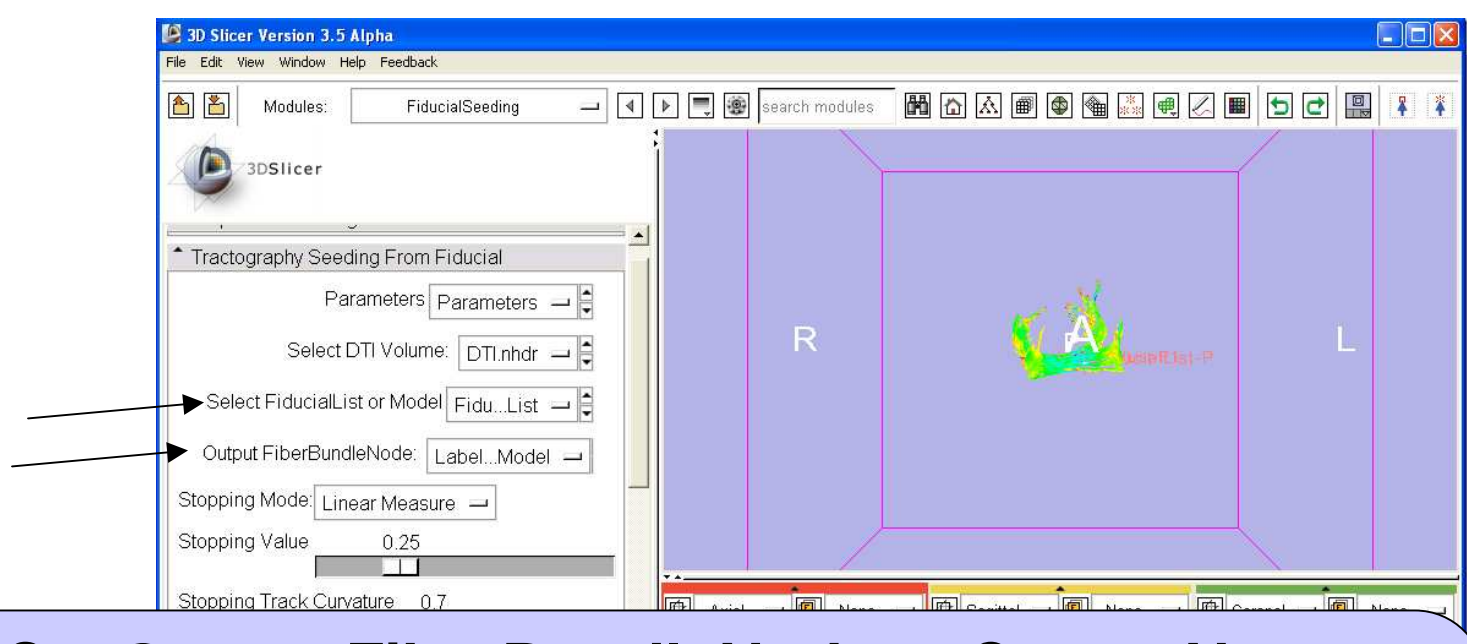

# • Set Output FiberBundleNode to Create New FiberBundle.

 As soon as you set your Fiducial List as an input in Select FiducialList or Model, tractography is being done with the default parameters.

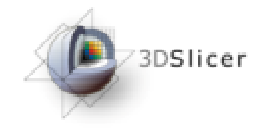

### Creating initial centers (5/6)

|        | Store Version 3.5 Alpha                                                                                                    |                |                                          |            |
|--------|----------------------------------------------------------------------------------------------------|----------------|------------------------------------------|------------|
|        | File Edit View Window Help Feedback                                                                                                    |                |                                          |            |
|        | 🗎 🖺 Modules: FiducialSeeding 🖃 🖡                                                                                                    | search modules | - 10 10 10 10 10 10 10 10 10 10 10 10 10 | o et 📳 👔 👔 |
|        | 3DSIIcer                                                                                                    |                | 1, 1                                     |            |
|        | Integration Step Length (mm) 0.5                                                                                                    |                | JuF-ducartust-P3                         |            |
|        | Fiducial Seeding Region Size (mm) 0.0                                                                                                    |                | N                                        | R          |
|        | Fiducial Seeding Step Size (mm)       1.5         Image: Constraint of the second second |                |                                          |            |
|        | Maximum number of seeds 100<br>Display Tracks As: Lines                                                                                                    |                |                                          |            |
| Set th | ne Fiducial Seeding                                                                                                    | g Regi         | i <b>on Size</b> to 0.0                  | ) to       |
| get or | nly one fiber per see                                                                                                    | ed.            |                                          |            |
| On th  | e viewer you may m                                                                                                    | nove a         | round every s                            | eed to     |
| get a  | trajectory that repre                                                                                                    | sents          | the shape of y                           | /our       |
| desire | ed cluster.                                                                                                    |                |                                          |            |

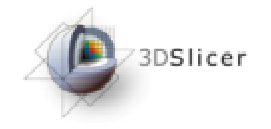

#### Creating initial centers (6/6)

| SUSTICET VERSION 3.5 Alpha<br>File Edit View Window Help Feedback                                                                                                    |                                                                                                    |                 |
|----------------------------------------------------------------------------------------------------|----------------------------------------------------------------------------------------------------|-----------------|
| 📤 🎽 Modules: FiducialSeeding –                                                                                                    | All Modules                                                                                                    | a 👯 🖳 🔳 🕤 🗗 🖳 🖡 |
| 3DSlicer         Integration Step Length (mm)         0.5         Minimum Path Length (mm)         20         Fiducial Seeding Region Size (mm)         0.0         Fiducial Seeding Step Size (mm)         1.5 | Color<br>Data<br>Editor<br>Fiducials<br>Measurements<br>Models<br>ROI<br>SlicerWelcome<br>Slices<br>Transforms<br>VolumeRendering<br>Volumes                                                                                                    | ClafList-P3     |
| Seed Selected Fiducials Maximum number of seeds 100 Display Tracks As: Lines  Enable Seeding Tracts Manipulate Slice Views Manipulate 3D View                                                                   | Wizards       Informatics         Informatics       Registration         Segmentation       Segmentation         Statistics       Informatics         Diffusion       FiberBundles         Tractography       FiberBundles         IGT       FiducialSeeding         Filtering       EM Clustering         Surface Models       Labelmap Seeding         Batch Processing       Converters | None            |

#### To cluster your trajectories go to EM Clustering module.

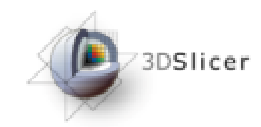

# Acknowledgements

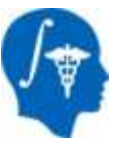

National Alliance for Medical Image Computing NIH U54EB005149

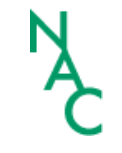

Neuroimage Analysis Center NIH P41RR013218

SPI

Surgical Planning Laboratory (BWH)